# VAG1551 Scan Tool (ST), connecting

# Note:

The VAG1552 mobile scan tool can be used instead of the VAG1551, but there is no print-out capability.

## Requirements

- Battery Positive Voltage (B+) OK (at least 11 Volts)
- Engine and transmission Ground (GND) connections OK
- Fuse OK

http://127.0.0.1:8080/audi/servlet/Display?action=Goto&type=repair&id=AUDI.B5.BD04.01.1

01-1

01-2

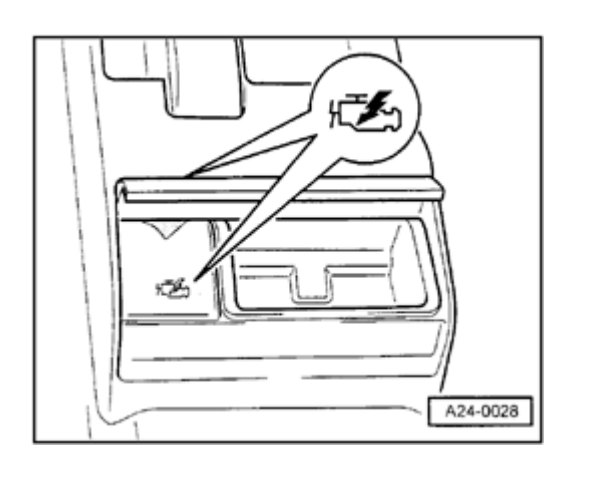

# V.A.G. 1551/3

# Vehicles 1996

<

<

- Open rear ash tray and remove Data Link Connector (DLC) cover.

 Connect VAG1551 or VAG1552 Scan Tool (ST) with VAG1551/3 adapter to Data Link Connector (DLC).

# Vehicles 1997 >

# Note:

<

The DLC is located below the driver's knee bar to the left of the steering wheel.

 Connect VAG1551 or VAG1552 Scan Tool (ST) with VAG1551/3 adapter to Data Link Connector (DLC).

All vehicles

- V.A.G ON BOARD DIAGNOSTIC HELP
- 1 Rapid data transfer1)
- 2 Blink Code Output1)

Indicated on display

<sup>1)</sup> Operating modes 1 and 2 are displayed alternately

If one of these messages is indicated on the display, perform On Board Diagnostic (OBD) according to OBD instructions:

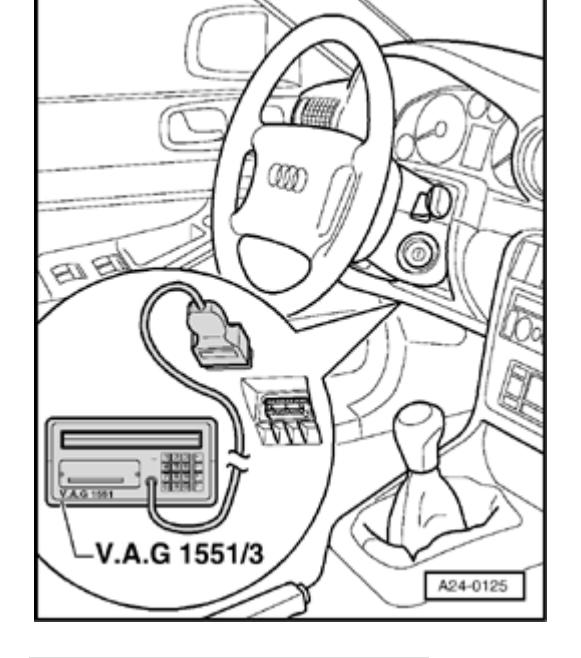

| Rapid data transfer            | HELP |  |
|--------------------------------|------|--|
| Control module does not answer |      |  |
|                                |      |  |
| Denid dete trenefer            |      |  |
| Rapid data transfer            | HELP |  |
| Error in communication link    |      |  |

< Indicated on display

or

Indicated on display ۲

| Rapid data transfer            | HELP |
|--------------------------------|------|
| K wire not switching to Ground |      |
|                                |      |
|                                |      |
| Rapid data transfer            | HELP |
| K wire not switching to B+     |      |

 Rapid data transfer
 HELP

 Insert address word XX

Indicated on display

or

Indicated on display

- Check wiring connections for Data Link Connector (DLC).

⇒ Electrical Wiring Diagrams, Troubleshooting & Component Locations binder

### Note:

*If nothing appears on display:* 

- $\Rightarrow$  Scan tool operating instructions
- Switch printer on by pressing PRINT button (indicator lamp in button lights up).
- Press button -1- to select "Rapid data transfer" operating mode 1.
- Indicated on display

### Note:

After inserting "Automatic Test Sequence" address word 00 and pressing the -Q- button, an automatic test sequence is carried out (checks DTC memory for all systems with rapid data transfer capability).

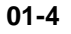